## Timeline for the BYBO! Program:

- 1. Employee checks to see if they are eligible and requests to enroll at the following link:
  - http://go.activehealth.com/BetterYouBetterOhio
    - a. Please remember your email address that you used in the process
    - b. It is under the 'Think you're eligible" tab, select request to enroll
    - c. You will receive confirmation that they have received your request
- 2. In 48 hours, you will receive an email from Quest to register for the program at the following link:
  - http://go.activehealth.com/BetterYouBetterOhio
    - a. Please check your junk or spam folder
    - b. Select the "sign up now" button
    - c. Create an account next to the "New here"
    - d. If you don't receive an email, please try to sign up anyway.
    - e. If this doesn't work, please contact call 855-256-0254
    - f. If that doesn't work, contact BWC

## 3. Complete the registration process

- a. Remember your username and password
- b. You will use the username and password to continue to access health information on this site whenever you want
- 4. Complete the health assessment online: <u>https://www.myactivehealth.com/Portal/Portal#RewardCenter</u>
  - a. Go to bottom left, select "earn a gift card"
  - b. Go to bottom left, step 1-complete health assessment and click on link
  - c. Complete the health assessment-takes about 10 minutes and is confidential
- 5. Complete your biometric screening: <u>https://www.myactivehealth.com/Portal/Portal#RewardCenter</u>
  - a. Go back to "earn a gift card" page
  - b. Go to step 2 and schedule your screening by clinking the link
  - c. Enter your information
  - d. Select the method of screening: At home, at Quest PSC, with your physician
    - i. You must fast, including the at-home test kit
      - ii. The at home test kit includes everything but way to get blood pressure, only takes a pin prick on your finger.
    - iii. You will be responsible for any co-pay with your physician
    - iv. You will schedule an appointment at a Quest location near the zip code you chose to enter
- 6. You will receive the results from the screening
  - a. It will take 5-7 says if you used the physician form or the at home kit
  - b. It will take 2-3 days to get results
- 7. Claim your reward! https://www.myactivehealth.com/Portal/Portal#RewardCenter
  - a. Go back to the "earn a gift card" page.
  - b. Go to step 3, "request your gift card" and go to the link
  - c. Select what gift care you want, there is also a tab for a Mastercard debit card that has no activation fee
  - d. You can have it mailed to you-it may take up to 2 weeks.
  - e. You can request an electronic gift card-this takes 24 hours.

## 8. Continue to log in for health education

- a. The health education changes
- b. There are challenges, videos, and flyers
- c. ActiveHealth does periodic giveaways for things like apple watches or Fitbit based on your participation on their website. The more you engage, the greater your chances of winning.